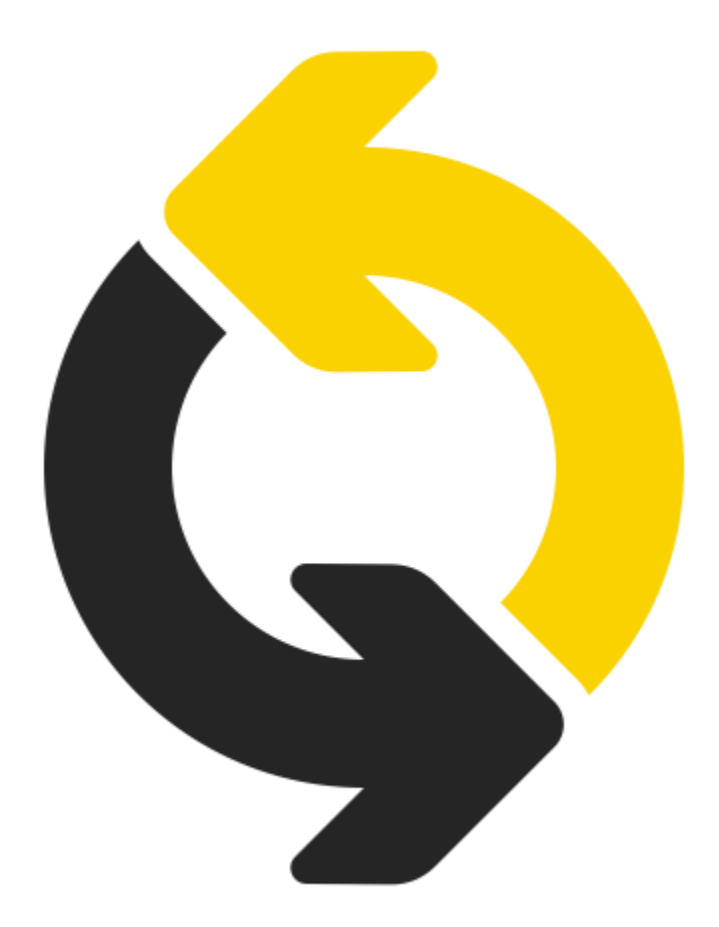

# Popis verze 1.31

**O**BSAH:

| ROZPOČTY A KALKULACE                            |                  |  |  |  |  |  |
|-------------------------------------------------|------------------|--|--|--|--|--|
|                                                 |                  |  |  |  |  |  |
| Nová forma zobrazení výkazu výměr               | 3                |  |  |  |  |  |
| Zobrazení ceníku k položce rozpočtu             | 3                |  |  |  |  |  |
| Nové pole pro filtrování rozpočtů               | 1                |  |  |  |  |  |
| NOVÝ IMPORT                                     | 5                |  |  |  |  |  |
|                                                 |                  |  |  |  |  |  |
|                                                 |                  |  |  |  |  |  |
| SOUPISY PRACI - CERPANI 6                       | 5                |  |  |  |  |  |
| SOUPISY PRACI - CERPANI                         | 5                |  |  |  |  |  |
| ZOBRAZENÍ INFORMACÍ K POLOŽCE Z DATOVÉ ZÁKLADNY | 5                |  |  |  |  |  |
| ZOBRAZENÍ INFORMACÍ K POLOŽCE Z DATOVÉ ZÁKLADNY | ,<br>,<br>,<br>, |  |  |  |  |  |
| ZOBRAZENÍ INFORMACÍ K POLOŽCE Z DATOVÉ ZÁKLADNY | 577              |  |  |  |  |  |

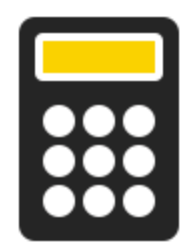

# ROZPOČTY A KALKULACE

## Nová forma zobrazení výkazu výměr

Informace z výkazu výměr se nově dají zobrazit pod konkrétní položkou rozpočtu.

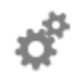

#### Účel užití

Rychle a přehledně zobrazíte požadované informace k výkazu, stejně jako jsou dostupné v tiskových sestavách nebo exportních souborech.

| Číslo /         | Název                                                   | Množství  | L  | Cena/MJ |
|-----------------|---------------------------------------------------------|-----------|----|---------|
| 1               | Zemní práce                                             |           |    |         |
| 132 20-1211.R00 | Hloubení rýh š.do 200 cm hor.3 do 100 m3,STROJNĚ        | 11,52000  | m3 | 204,50  |
|                 | Plocha:: 0,8*1,2 * 12                                   | 11,52000  |    |         |
| 712             | Povlakové krytiny                                       |           |    |         |
| 283 22103.A.R   | Fólie Fatrafol 810 tl. 1,5 mm, š. 1300 mm střešní, šedá | 242,76000 | m2 | 206,50  |
|                 | hlavní střecha:: 234*1,02                               | 238,68000 |    |         |
|                 | vodor.část VZT:: 4*1,02                                 | 4,08000   |    |         |

## Zobrazení ceníku k položce rozpočtu

Do základního seznamu zobrazovaných polí byla doplněna hodnota Ceník.

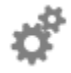

#### Účel užití

Zobrazení sloupce s ceníkem napomáhá k rychlé kontrole použité položky v rozpočtu. V případě názvu položky např.: "Příplatek za lepivost", který se vyskytuje v cenících 800-1, 823 -1, je vazba na konkrétní ceník určující i pro způsob užití položky.

| Číslo /         | Název                                      | Množství | MJ | Cena/MJ | Cena celkem | Ceník |
|-----------------|--------------------------------------------|----------|----|---------|-------------|-------|
| 1               | Zemní práce                                |          |    |         | 2 787,84    |       |
| 122 20-1109.R00 | Příplatek za lepivost - odkopávky v hor. 3 | 12,00000 | m3 | 36,00   | 432,00      | 800-1 |

## Nové pole pro filtrování rozpočtů

Informace o způsobu vytvoření rozpočtu (vyskládáním položek nebo importem) byla doplněna jako předdefinovaný filtr.

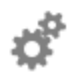

#### Účel užití

Rychlé vytvoření seznamu importovaných rozpočtů / zadání od investora, které můžete použít i jako výběrové pole v seznamu filtrů.

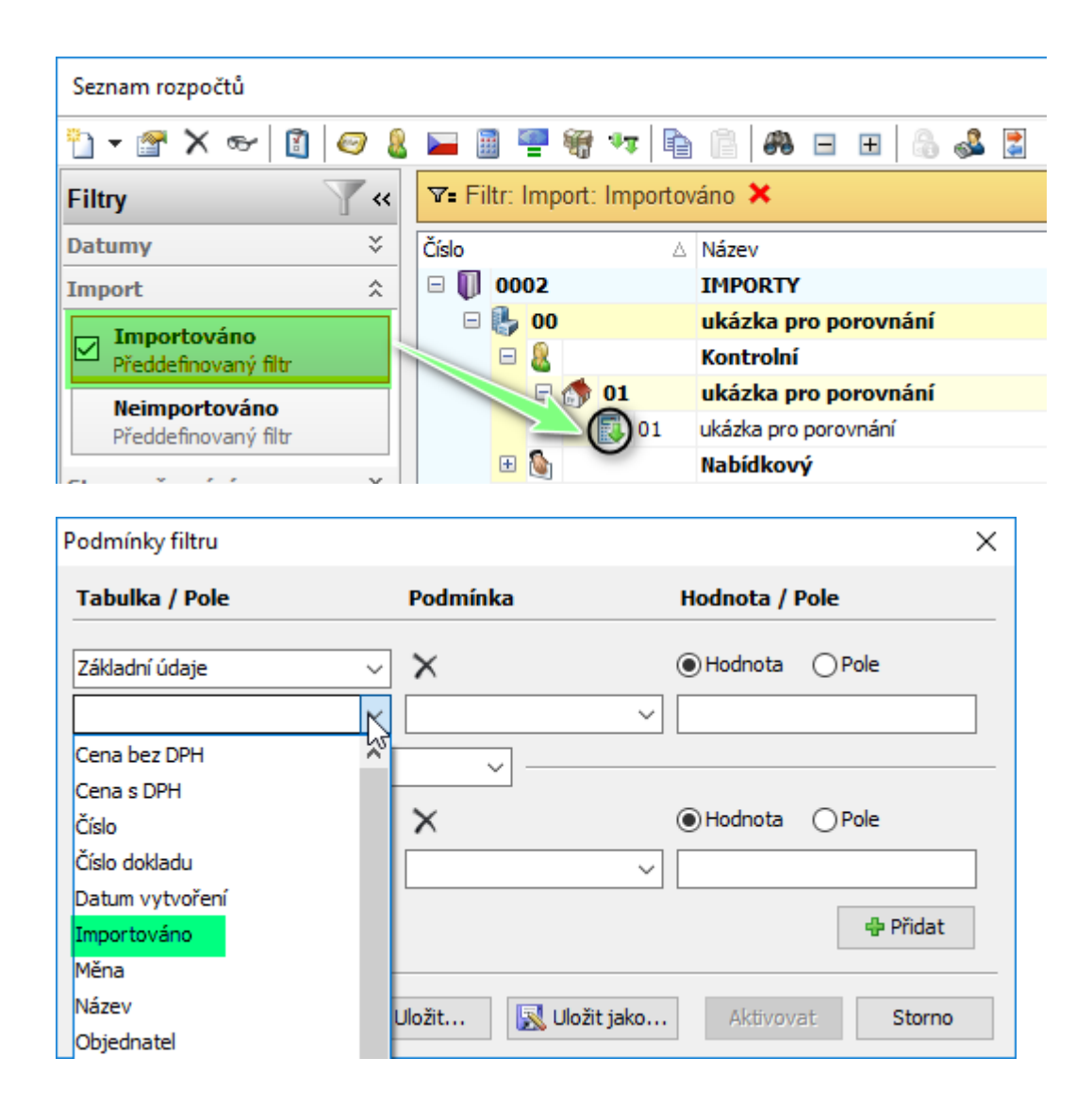

## Nový import

Import zdrojových souborů (rozpočtů, poptávek) byl rozšířen o řadu funkcí a kontrolních mechanizmů.

#### Obsahová a formální kontrola:

- Automatické otevření ručního importu při detekci zásahu do šablony RTS
- Zjednodušené vyhledávání existující šablony pro import
- Možnost rozšíření importu i nad definovaným řádkem záhlaví
- Zobrazení / vypnutí skrytých sloupců ve zdrojovém souboru
- Rozšíření seznamu typu sloupců
- Rozšíření pravidel pro typy řádků
- Automatická detekce chybějícího názvu a čísla dílu
- Zobrazení protokolu chybných údajů ve zdrojovém souboru:
  - množství
  - měrná jednotka
  - jednotková cena

#### Kontrola ceny:

Funkce porovnává ceny ve zdroji a v průvodci importu. Důvodem je zaokrouhlovaní jednotkové ceny v **BUILDpower S** na dvě desetinná místa. V případě, kdy je ve zdroji chybně uvedena jednotková cena na více desetinných míst vygeneruje import rozdílné údaje do protokolu.

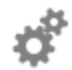

#### Účel užití

Na základě kontrolních mechanizmů můžete již v průběhu importu odhalit chybné údaje a předejít tak jejich zavlečení do připravovaných podkladů. Kontrola ceny pak předchází jednáním nad rozdílnou cenou ve zdrojovém souboru a rozpočtu, která vznikla chybným zadání jednotkové ceny na více desetinných míst.

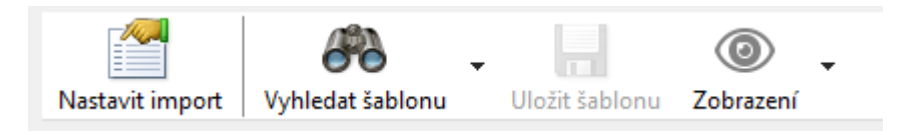

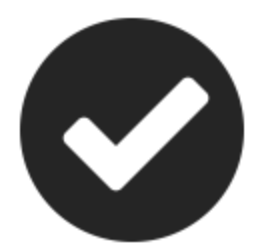

# SOUPISY PRACÍ - ČERPÁNÍ

#### Zobrazení informací k položce z datové základny

Možnost zobrazit informace z datové základy u vybrané položky soupisu v rozsahu:

- Karta položky // základní skupina informací
- Cenové hladiny // seznam všech dostupných cenových úrovní

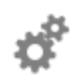

#### Účel užití

Kontrola položky ve smyslu rozsahu dodávky a způsobu jejího zabudování s odkazem na normu a popisy např. v položce je /není kalkulované pomocné lešení apod.. Tyto informace může zpracovatel soupisu následně využít i pro tvorbu dodatků.

|      | 🕠 🗋 🍹 🚅 🦛 🛪 🌛 🛪 🍓 🦗 🧠 🖏 📮 |       |           |            |          |                                                                                                  |   |       |        |      |                                                     |                                                   |            |  |   |                        |
|------|---------------------------|-------|-----------|------------|----------|--------------------------------------------------------------------------------------------------|---|-------|--------|------|-----------------------------------------------------|---------------------------------------------------|------------|--|---|------------------------|
| 9    |                           |       |           |            |          |                                                                                                  |   |       |        |      |                                                     |                                                   |            |  |   |                        |
| 7    | obrazit                   |       |           |            |          | Prohlížení položky - práce                                                                       |   |       |        |      |                                                     |                                                   |            |  |   |                        |
| polo | ožku v DZ                 | cen   | v v DZ    | podmínk    | v po     | Stav položky: Číslo: Typ: Varianta: Typ práce:                                                   |   |       |        |      |                                                     |                                                   |            |  |   |                        |
| _    |                           |       | Nást      | roje       | <u> </u> | Platná   V     311238112       R       00   HSV                                                  |   |       |        |      |                                                     |                                                   |            |  |   |                        |
|      | Dořadí:                   |       | unie      | 100035     | DUNÍ     | Nový název:                                                                                      |   |       |        |      |                                                     |                                                   |            |  |   |                        |
| "    | Foraul.                   | 1 50  | upis.     | 100033 - 1 | - KVINI  | tloušťky 175 mm, výpočtová pevnost Rd 1,4 MPa, charakteristická pevnost v tlaku fk = 3,71 MPa, t |   |       |        |      |                                                     |                                                   |            |  |   |                        |
|      | Pořadí                    |       |           | Typ subd.  | Číslo    |                                                                                                  |   |       |        |      |                                                     |                                                   |            |  |   |                        |
|      | ⊿ 🏷                       | ⊿ 🐉 C |           |            |          | Materiálová charakteristika:                                                                     |   |       |        |      |                                                     |                                                   |            |  |   |                        |
|      | ⊿ 👘                       |       |           |            |          | cihla pálená děrovaná P+D; š = 175 mm; l = 372,0 mm; h = 238,0 mm; pevnost v tlaku 10,0 MPa; U   |   |       |        |      |                                                     |                                                   |            |  |   |                        |
|      | ⊿                         |       | _         |            | 0        |                                                                                                  |   |       |        |      |                                                     |                                                   |            |  |   |                        |
|      |                           | 4     |           | 4          | 4        | ۵                                                                                                | 4 | ⊿ .   | ⊿      | 4    | ⊿                                                   | 4                                                 | <b>A</b> 1 |  | 3 | Název: Název varianty: |
|      |                           |       |           |            |          |                                                                                                  |   |       | 1      |      | 3112                                                | Zdivo POROTHERM 17,5 P+D P10 na MVC 5, tl. 175 mm |            |  |   |                        |
|      |                           |       |           |            |          |                                                                                                  |   | ····· | 🕘 Není | 0000 | Měrná jednotka: Hmotnost: Demontážní hmotnost: SKP: |                                                   |            |  |   |                        |
|      |                           | ⊿     | 🤍 2       | !          | 5        | m2 ···· 0,18276 0,00000 ····                                                                     |   |       |        |      |                                                     |                                                   |            |  |   |                        |
|      |                           |       | 8         | 🕈 🔘 Není   | 5231     |                                                                                                  |   |       |        |      |                                                     |                                                   |            |  |   |                        |
|      |                           | ⊿     | 83        | •          | 765      | Základní údaje Norma přímých nákladů Klasifikace Materiálová charakteristika Technologický       |   |       |        |      |                                                     |                                                   |            |  |   |                        |
|      |                           |       | 8         | 💧 🔘 Není   | 7653     | Ceník, část, kapitola                                                                            |   |       |        |      |                                                     |                                                   |            |  |   |                        |
|      |                           |       | · · · · ( | 🔎 🔘 Není   | 9987     | 801-1 Běžné stavební práce                                                                       |   |       |        |      |                                                     |                                                   |            |  |   |                        |
|      |                           |       |           |            |          |                                                                                                  |   |       |        |      |                                                     |                                                   |            |  |   |                        |
|      |                           |       |           |            |          | A11 Systém Porotherm - zřízení konstrukcí                                                        |   |       |        |      |                                                     |                                                   |            |  |   |                        |
|      |                           |       |           |            |          | 31123811 vnitřní                                                                                 |   |       |        |      |                                                     |                                                   |            |  |   |                        |
|      |                           |       |           |            |          |                                                                                                  |   |       |        |      |                                                     |                                                   |            |  |   |                        |

#### Zobrazení informací k položce z cenové soustavy RTS DATA

U vybrané položky soupisu je možné zobrazit informace z cenové soustavy v rozsahu:

- Cenové podmínky
- Technické podmínky

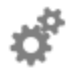

#### Účel užití

Při komunikaci investor <--> dodavatel nad konkrétní položkou využijete obecně platné informace z CS RTS DATA.

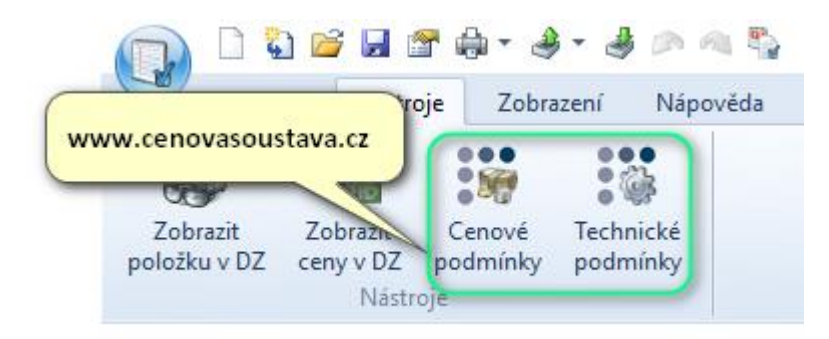

#### Zobrazení popisů položek z rozpočtu

Možnost zobrazit rozšiřující informace z rozpočtu.

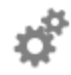

#### Účel užití

Rozpočtář již nezadává rozšiřující informace do výkazu výměr a už vůbec nemění základní informace položky (číslo, název...), ale používá pole k tomu určené.

| Po | řadí |   |   |   |   |                   | Typ su                                | Číslo /                       | Název                                                   |
|----|------|---|---|---|---|-------------------|---------------------------------------|-------------------------------|---------------------------------------------------------|
| ⊿  | · 🛃  |   |   |   |   |                   |                                       | 2019/A1-YZ                    | Úprava běžeckých tras NMNM                              |
|    | ⊿    | ٢ |   |   |   |                   |                                       | 5001                          | Tratě 01 - A / přemostění                               |
|    | 4    |   |   |   |   |                   |                                       | 01                            | Nové Město - Rokytno                                    |
|    |      |   | ⊿ | 4 | 1 |                   |                                       | 1                             | Zemní práce                                             |
|    |      |   |   |   | 8 | 1                 | 🔘 Není                                | 122201109R00                  | Příplatek za lepivost - odkopávky v hor. 3              |
|    |      |   |   |   | 8 | 2                 | 🔘 Není                                | 132201211R00                  | Hloubení rýh š.do 200 cm hor.3 do 100 m3,STROJNĚ        |
|    |      |   | ⊿ | 4 | 2 |                   |                                       | 712                           | Povlakové krytiny                                       |
|    |      |   |   |   |   | 3                 | 🔘 Není                                | 28322103.AR                   | Fólie Fatrafol 810 tl. 1,5 mm, š. 1300 mm střešní, šedá |
|    |      |   |   |   |   | náv<br>ke s<br>na | /in 20 m2<br>spojení FAT<br>20 m2 FAT | IRAFOL 808<br>RAFOL 808 spoti | feba 0,3 m2 FATRAFOL 808H                               |

# Zobrazení výkazu výměr z rozpočtu

Možnost zobrazit rozhodující informace z rozpočtu.

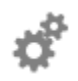

#### Účel užití

Zásadní informace připravená rozpočtářem k výkazu výměr.

| ⊿ | 4 | 3 2 |                                                                                               |        | 712         | Povlakové krytiny                                       |  |
|---|---|-----|-----------------------------------------------------------------------------------------------|--------|-------------|---------------------------------------------------------|--|
|   |   |     | 3                                                                                             | 🔘 Není | 28322103.AR | Fólie Fatrafol 810 tl. 1,5 mm, š. 1300 mm střešní, šedá |  |
|   |   | F   | návin 20 m2<br>ke spojení FATRAFOL 808<br>na 20 m2 FATRAFOL 808 spotřeba 0,3 m2 FATRAFOL 808H |        |             |                                                         |  |
|   |   |     |                                                                                               |        | (           | hlavní střecha:: 234*1,02                               |  |
|   |   |     |                                                                                               |        |             | vodor.část VZT:: 4*1,02                                 |  |